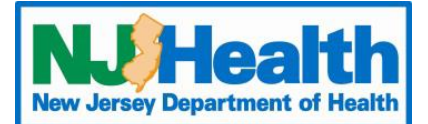

# Web Plus Instructions – HemOnc CCR V18

To begin entering Abstracts through Web Plus, you must first log into https://webplus.njscr.org/WebPlus/logonen.aspx with credentials that are provided to you once your account is created.

- You will be asked to change your password when you log on for the first time.
- The password must be a strong password with at least 3 different character cases (Lowercase, Uppercase,
- Numbers, Special characters). Minimum 10 characters.
- You cannot repeat passwords you've used for the last 3 password cycles.
- A password will expire every 90 days. You will be locked out of your account if your password fails 5 times. For technical assistance with passwords or site issues, please contact webplushelp@cinj.rutgers.edu
- Any field with \* is a critical field. You will not be able to submit the form without these sections being filled out.

#### Form Key

| New Abstract                                                | Click to start entering a new case (Top of the page)                   |
|-------------------------------------------------------------|------------------------------------------------------------------------|
| Find/Open Abstract                                          | Click to find/open a case previously saved (Top of the page)           |
|                                                             | Click on these icons will open a drop-down menu to select data         |
|                                                             | Click on the magnifying glass to bring up a data search for that field |
| <b>2</b>                                                    | Click on the question mark will bring up an explanation of the field   |
| Primary Site                                                | When clicking inside any of the boxes on the Web Plus form, this box   |
| with the Letter C and ends in 3 digits. For example C509 is | will pop up giving an explanation of what we are looking for in that   |
| Dreast. Use the magnity glass to look up codes.             | field                                                                  |

#### Patient ID

| PATIENT ID           |           |                                                    |
|----------------------|-----------|----------------------------------------------------|
| Facility Patient # * | <b>@</b>  | Facility Patient #: 4-digit year followed by 5     |
| Cancer Sequence # *  | <u>()</u> | digits number. Example: 201900001 (This shows      |
| Medical Record #     | <b>Ø</b>  | case entered for this year.                        |
| First Name *         | 0         | Cancer Sequence #: If this is the patient's first  |
| Last Name *          |           | cancer sequence is coded 00, if it is their second |
| Middle Name          | <u>()</u> | sequence 00                                        |
| Social Security # *  | <u>()</u> |                                                    |
| Patient's Street *   | ()<br>()  |                                                    |
| Apt, Floor, Bldg     | ()<br>()  |                                                    |
| City *               | ()<br>()  |                                                    |
| State *              | V (2)     |                                                    |
| Zip Code *           |           |                                                    |
| Phone *              | 0         |                                                    |
| Patient's Race *     | V (2)     |                                                    |
| Hispanic *           |           |                                                    |

### **Demographic Information**

| DEMOGRAPHIC      |          |   | Birth Date: All date fields in WebPlus should be                             |
|------------------|----------|---|------------------------------------------------------------------------------|
| Birth Date *     | YYYYMMDD | 0 | entered YYYYMMDD.                                                            |
| Age at Diagnosis |          | ۲ | Example: Birth date is 01/20/1960 it would be<br>entered 19600120 in WebPlus |
| Sex *            |          | ۲ |                                                                              |
| Marital *        |          | ٢ |                                                                              |

#### **Cancer Identification**

| CANCER IDENTIFICATION  | Date of Diagnosis Date: if diagnosed 02/15/2014                                                                          |
|------------------------|----------------------------------------------------------------------------------------------------|
| Date of Diagnosis *    | enter 20140215 in WebPlus                                                                                                |
| Primary Cancer Site *  | Driver we Course Cites Is the Driver we Cites of the                                                                     |
| Side Cancer is on *    | Cancer (See Note 1 Below)                                                                                                |
| Type of Cancer *       |                                                                                                    |
| Cancer Behavior Code * | Side Cancer is on: Code that tells which side of the                                                                     |
| Grade *                | body the cancer is on                                                                                                    |
|                        | <b>Type of Cancer</b> : Is Histology type. What type of cancer does the patient have <b>(See Note 2 Below)</b>           |
|                        | <b>Cancer Behavior Code</b> : Code 3 unless pathology or physician state the cancer to be <b>in situ</b> or <b>non</b> - |
|                        | <b>invasive</b> . If the cancer is stated to be <b>in situ</b> or                                                        |
|                        | noninvasive code 2.                                                                                                    |
|                        | Crede Will be stated as the asthermatic result.                                                                          |
|                        | Grade: will be stated on the path report usually as a numbers 1-4 or described as well differentiated                    |
|                        | moderately differentiated, poorly differentiated, or                                                                     |
|                        | anaplastic. Use the drop-down menu to code this                                                                          |
|                        | item.                                                                                                    |

**Note**: Clicking on the magnifying glass next to **Primary Cancer Site** box will give you the box below. This will give you a code for the **Primary Cancer Site**. For example, the patient below has a Prostate Cancer.

| Primary Site codes from ICDO-3 Topography Section<br>Enter a full or partial term for the primary site of the tumor being reported in the<br>below box and click Search. To view a listing of all sites leave the box blank and<br>click Search. | Primary Site codes | from ICDO-3 Topography Section |
|----------------------------------------------------------------------------------------------------|--------------------|--------------------------------|
| Search                                                                                                    | Search prostate    | Search                         |
|                                                                                                    | Code               | Label                          |
|                                                                                                    | <u>C619</u>        | Gland, prostate                |
|                                                                                                    | <u>C619</u>        | Prostate gland                 |
|                                                                                                    | <u>C619</u>        | Prostate, NOS                  |

**Note 2**: **Note**: Clicking on the magnifying glass next to **Type of Cancer** box will give you the box below. This will give you a code for the Histology (Type of Cancer). For example, the patient below has Melanoma. Some histology codes have many subtypes, so you may get a lot of results in your search. If something like Superficial Spreading Melanoma was searched, the exact code will pop up. The more specific the term searched, the more narrowed down the search will be. Code this field to the best of your ability.

| Histology ICDO-3 codes                                                                                                    | Histol      | ogy ICDO-3 codes                                          |  |
|----------------------------------------------------------------------------------------------------|-------------|-----------------------------------------------------------|--|
| To code primary site, histologic type, and grade (cell indicator) for hematopoietic and lymphoid neoplasms (e.g., leukemias, lymphomas, plasma cell, and myelodysplastic neoplasms; i.e. histologies of 9590/3-9992/3) diagnosed in 2010 and later, you must use the SEER Hematopoietic Database, installed and run as a separate application on your computer <a href="http://seer.cancer.gov/tools/heme/">http://seer.cancer.gov/tools/heme/</a> . |             | 1 <u>2 3</u><br>Search melanoma Search                    |  |
| For all other neoplasms, please enter a value to search on in the below box.                                                                                                    |             |                                                           |  |
|                                                                                                    | Code        | Label                                                     |  |
|                                                                                                    | 8744        | Acral lentiginous melanoma, malignant (C44)               |  |
| Search                                                                                                    | 8745        | Amelanotic desmoplastic melanoma (C44)                    |  |
|                                                                                                    | <u>8730</u> | Amelanotic melanoma (C44)                                 |  |
|                                                                                                    | 8722        | Balloon cell melanoma (C44)                               |  |
|                                                                                                    | <u>8761</u> | Congenital melanocytic nevus, malignant melanoma in (C44) |  |

Below are common histology codes you may see on your reports and the code that coincide with them Common Histology codes:

Carcinoma: 8010 Squamous Cell Carcinoma: 8070 Urothelial or Transitional Cell Carcinoma: 8120 Papillary Urothelial (Transitional) Cell Carcinoma: 8130 Adenocarcinoma: 8140 Lymphoma (Not otherwise specified): 9590 Non-Hodgkin Lymphoma: 9591 Hodgkin Lymphoma: 9650 Non-Small Cell Carcinoma: 8046 Malignant Melanoma: 8720

#### **TNM Staging**

| STAGE/PROGNOSTIC  | FACTORS       |          | This section is only filled out if you have a TNM stage |
|-------------------|---------------|----------|---------------------------------------------------------|
| TNMEdition        |               | 0        | on your pathology reports or in physician notes         |
| AJCCTNMClinT      |               | 0        | For Example: Biopsy pathology report states patient     |
| AJCCTNMClinN      |               | ຂັ້ງ     | has stage 110 NO MO stage 2 disease                     |
|                   |               | <u> </u> | This would be entered                                   |
| AJCCTNMClinM      | $\mathcal{P}$ |          |                                                         |
| AJCCTNMClinStgGrp | $\mathcal{P}$ | ۲        |                                                         |
| AJCCTNMPathT      |               | Ö        |                                                         |
|                   |               | •        | AJCCI NIVICIINSTGGrp: 2                                 |
| AJCCTNMPathN      | $\mathcal{P}$ | 0        |                                                         |
| AJCCTNMPathM      | $\rho$        | ۲        |                                                         |
| AJCCTNMPathStgGrp | $\rho$        | 0        |                                                         |

### Biopsy

| BIOPSY INFORMATION |          |   |
|--------------------|----------|---|
| Biopsy Type        | <b>V</b> | D |
| Biopsy Date        |          | ) |

**Biopsy Type**: almost all of these will be coded to 02 **Biopsy Date**: date of the biopsy specimen was collected. Coded YYYYMMDD

#### Surgery

| SURGERY<br>Surgery Type<br>Date of Surgery | 2<br>(2)<br>(2) | Surgery Type: if you click the magnifying glass you<br>will get a list of surgery procedures (Primary Site<br>will have to be filled in first for this to give you<br>codes). If the patient had no surgery code 00<br>Date of Surgery: date the surgery was performed.<br>If no surgery was performed leave this field blank.<br>Even though it is marked as critical it still will<br>except the field being blank for this field. Coded |
|--------------------------------------------|-----------------|----------------------------------------------------------------------------------------------------|
|                                            |                 | except the field being blank for this field. Coded YYYYMMDD                                                                                                    |

# Systemic Therapy

| enu to   |
|----------|
| g the    |
|          |
|          |
| ven. If  |
| d on it  |
| /ill not |
|          |
|          |

# **Radiation Treatment**

| RADIATION THERAPY    |          | Use the drop-down menu to code when provided.          |
|----------------------|----------|--------------------------------------------------------|
| RT Dosage Type       |          | This is not required to be filled out for this display |
| Primary Area Treated |          | type but can be coded if you have the information.     |
| Radiation Start Date | <b>(</b> |                                                        |

# **Facility Information**

| FACILITY SPECIFIC      | Rep       | orting Facility: should be auto filled with your   |
|------------------------|-----------|----------------------------------------------------|
| Reporting Facility # * | facil     | ity number                                         |
| Facility NPI # *       | Faci      | lity NPI: Is your organizations NPI number         |
| Vera Facility Trace *  | You       | r Facility Type: Specify the type of your facility |
| Your Facility Type ~   | 🥙 🛛 First | : Contact Date: Date patient 1st seen at your      |
| First Contact Date *   | Ø facil   | ity for this cancer. Coded YYYYMMDD                |

# Follow up Information

| F-UP/RECURRENCE/DEATH | Last Contact Date: Date patient last seen or last            |
|-----------------------|--------------------------------------------------------------|
| Last Contact Date *   | ontacted. Coded YYYYMMDD                                     |
| Vital Status *        | Vital Status: code 1 for alive                               |
|                       | <b>Cancer Status:</b> Status of cancer at last contact date. |
| Cancer Status         | If unknown code 9                                            |

#### **Text Fields**

| TEXT FIELDS         Primary Cancer Site Text         Image: Concer Text         Image: Concer Text         Image: Concer Text | <ul> <li>Primary Cancer Site Text: Text for what you coded in the Primary Cancer Site field. Examples: Prostate, Skin, Colon, etc.</li> <li>Also include the side of the body the cancer occurred on. Example Right Breast, Left Skin of Arm etc.</li> <li>Type of Cancer Text: Text for what you coded in the Type of Cancer field. Examples: Adenocarcinoma, Melanoma, Lymphoma, etc.</li> </ul> |
|----------------------------------------------------------------------------------------------------|----------------------------------------------------------------------------------------------------|
| Pathology Report Text *                                                                                                    | <b>Pathology Report Text</b> : Include any information<br>you have in regard to the cancer. Example: tumor<br>size, positive lymph nodes, metastatic disease, etc.                                                                                                    |
| Physician Text *                                                                                                    | <b>Physician Text</b> : Here you can put the name of the physician treating the patient, physician performing the biopsy, physician referred to. Record physicians phone numbers in this text field. Also, name of radiation therapy center, if patient received radiation treatment.                                                                                                    |
| Chemotherapy Text *                                                                                                    | <b>Chemo / Hormone / Immunotherapy Text</b> : Code<br>the specific type of treatment received in the<br>corresponding text field. If treatment was not                                                                                                    |
| Hormone Treatment Text *                                                                                                    | received in a category just type none in the box                                                                                                    |
|                                                                                                    | Below is a link that will tell you what category a drug fall under.                                                                                                    |
| Immunotherapy Text *                                                                                                    |                                                                                                    |
|                                                                                                    | https://seer.cancer.gov/seertools/seerrx/                                                                                                    |

## **Other Text Fields**

| XRAY, CT, MRI, US, other Scans Text<br>Scopes Text | These listed text fields are not required by your facility. If you do have some of this information, |
|----------------------------------------------------|----------------------------------------------------------------------------------------------------|
| Surgery Text                                       | you still can put it into the coinciding field.                                                      |

## **Administrative Fields**

| RecType      | A   | 0 | These fields are used by the NJ State Cancer |
|--------------|-----|---|----------------------------------------------|
| NAACCRRecVer | 180 | ۲ | Registry and can be ignored by the user.     |

### Saving the Case

| Click to save the abstract and run data Edits        | Click to Save the cases. Any edits or missing critical |
|------------------------------------------------------|--------------------------------------------------------|
| Save Click to save the abstract and full data Edits. | fields will show up to the right on the right side of  |
|                                                      | the form. These need to be corrected before being      |
|                                                      | released to the State Cancer Registry. When all        |
|                                                      | edits have been corrected, you will then be able to    |
|                                                      | release the case.                                      |

#### **Edit Errors**

| Edit Errors Help                                                                                                    | After clicking save any edits or missing critical |  |  |  |
|----------------------------------------------------------------------------------------------------|---------------------------------------------------|--|--|--|
| EDIT RESULT                                                                                                    | fields will show up here. These must be corrected |  |  |  |
| Editset Name: Central: Vs18 State Example - Incoming Abstracts                                                                                                    | before releasing the case to the State Cancer     |  |  |  |
| There are edit errors and/or edit warnings for the abstract. Error or warning messages along with a list<br>of fields and values checked by the edit are listed below each failed or warned edit. Click on a field<br>below any error or warning message to move to it in the data entry area and make corrections. Click<br>Save to save your corrections and rerun edits.<br>Note: All edit errors must be resolved in order to complete and release the abstract to the central<br>registry. Although edit warnings are for your information and are not required to be corrected prior to<br>completion of the abstract, if at all possible effort should be made to resolve any warnings prior to<br>releasing the abstract to the central registry. | Registry.                                         |  |  |  |
| Total edit errors: 4                                                                                                    |                                                   |  |  |  |
| <ol> <li>Missing Critical Field: <u>Facility NPI #</u></li> <li>Missing Critical Field: <u>Physician Text</u></li> <li>Error: RX Date Surgery: invalid as to year</li> </ol>                                                                                                    |                                                   |  |  |  |
| i. Date of Surgery * = 99999999                                                                                                    |                                                   |  |  |  |

# Releasing the Case to the State

| Edit Errors Help                                                                                                    | After the case is free of edits you can now click Yes                                                        |  |
|----------------------------------------------------------------------------------------------------|----------------------------------------------------------------------------------------------------|--|
| EDIT RESULT                                                                                                    | to release the case to the NJ State Cancer Registry.<br>After the case is released it will no longer be able |  |
| Editset Name: Central: Vs18 State Example - Incoming Abstracts                                                                              | to be edited.                                                                                                |  |
| This abstract passed all edits and can be released to your central cancer registry.         Do you want to release it?       Yes         No |                                                                                                    |  |

### Finding Case that you have Entered

| Find/Open Abstract                                                                                                    |          |           |            |            |                 |            |              | Click <b>Find/Open Abstracts</b> to bring up the                                                            |            |                       |               |                                                                                         |
|----------------------------------------------------------------------------------------------------|----------|-----------|------------|------------|-----------------|------------|--------------|----------------------------------------------------------------------------------------------------|------------|-----------------------|---------------|-----------------------------------------------------------------------------------------|
| Find Abstract         To view a listing of all abstracts, click Find.         To find an abstract for a specific patient, enter the patient's first or last name in the Name box or social security number in the Social Security box below, and click Find. Search on partial name and social security is supported.         You can also search by abstract status and/or source by selecting from the drop-down lists provided.         Name       Social Security         Status       All         Find |          |           |            |            |                 |            |              | everything you currently have entered, just<br>click Find without entering any other data in<br>the search. |            |                       |               |                                                                                         |
| Action                                                                                                    | AbsRefID | Last Name | First Name | DxDate     | Social Security | Birth Date | Primary Site | Laterality                                                                                                  | Abstractor | <u>Edit</u><br>Errors | <u>Status</u> | The data that you can view is purged on a                                               |
| Open Delete                                                                                                    | 24574    |           |            | 01/01/2019 |                 | MM/DD/YYYY |              |                                                                                                    |            | 41                    | Incomplete    | quarterly basis. You will receive an email                                              |
| <u>Open</u>                                                                                                    | 24678    | TEST      | ANOTHER    | 02/01/2020 | 9999999999      | 02/01/1980 | C180         | 0                                                                                                    |            | 0                     | Released      | when this will occur. It is recommended<br>that print this screen before each quarterly |
| Open Delete                                                                                                    | 25244    | TEST      | TEST       | 01/01/2020 | 999999999       | 01/01/1980 | C619         | 0                                                                                                    |            | 0                     | Complete      | purge. This way you will know what cases                                                |
|                                                                                                    |          |           |            |            |                 |            |              |                                                                                                    |            |                       |               | you have previously entered.                                                            |

# The link below will direct you the NJ State Cancer Registry Reportable Cancer list.

https://www.state.nj.us/health/ces/reporting-entities/njscr/